## How to install Citrix Workspace App on Chromebooks

1. Go to the Chrome OS "Web Store" located in the Apps Folder.

|              | <u></u>                               |        | ?        | Þ                |
|--------------|---------------------------------------|--------|----------|------------------|
| Play Store   | Web Store                             | Docs   | Get Help | Play Games       |
|              | 2                                     |        |          |                  |
| YouTube      | Google Maps                           | Slides | Sheets   | Play Movies & TV |
| 2. Search fo | r "Citrix Workspace"<br>ome web store |        |          |                  |

**Citrix**®

for Chrome

Workspace app

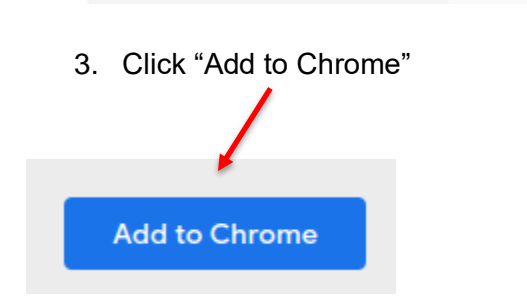

Q Citrix Workspace

« Home | Reset filters

Extensions

Themes

Apps

O

 $\bigcirc$ 

×

Clear

4. Reboot the Chromebook

Citrix Workspace

Citrix Workspace app for Chrome

★★★★ ★ 2,175 Business Tools

Offered by: Citrix

## How to install Citrix Workspace App on Chromebooks

5. Locate "Citrix Workspace" app in the Apps Folder

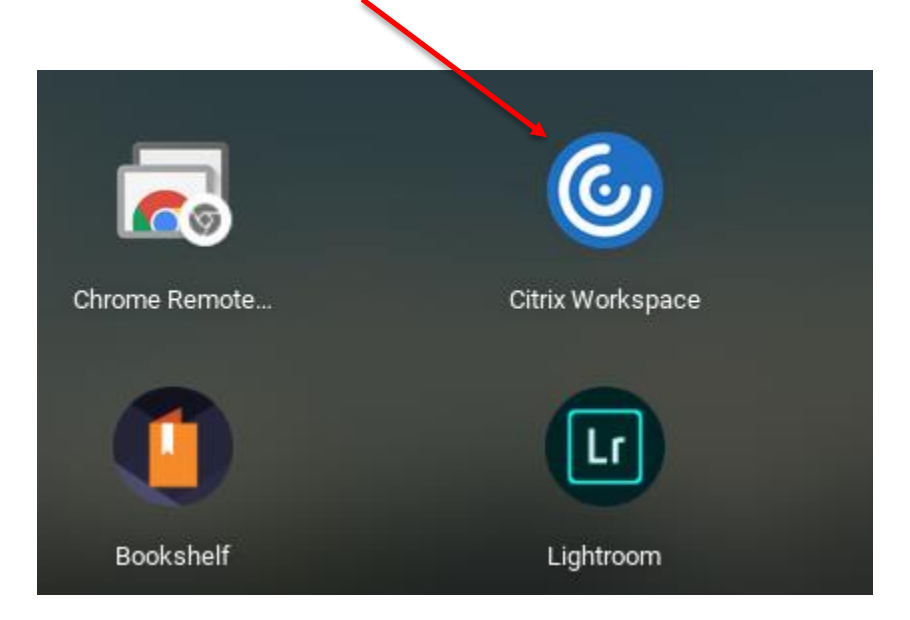

6. Go to the Citrix Workspace settings and enter https://citrixaccess.slhs.org for the Store Address and click Apply.

| Account        | Printer         | General | × |
|----------------|-----------------|---------|---|
| Store Addres   | 55              |         |   |
| https://citrix | access.slhs.org |         |   |
| Apply          | Add a store     |         |   |

7. Close and re-open the Citrix Workspace App. You should see the following screen. Enter your St. Luke's username and password. Click Log On.

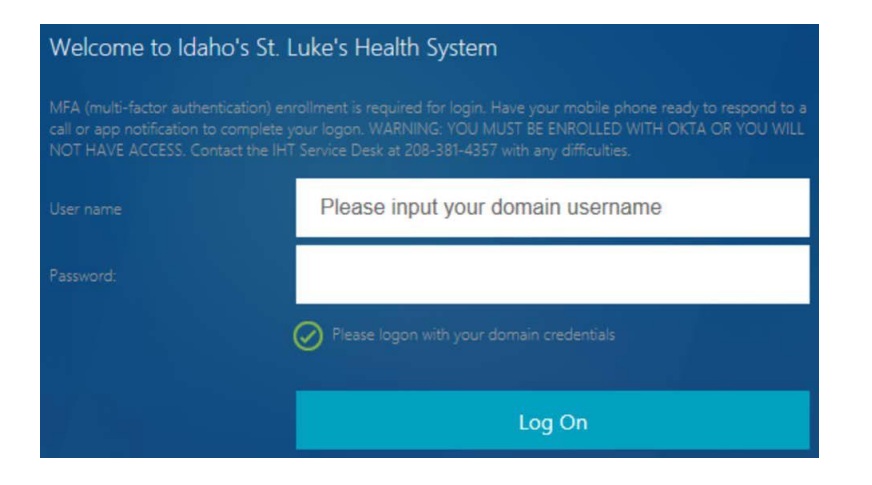

## How to install Citrix Workspace App on Chromebooks

- 8. **Important Note**: Access to Citrix when off the St. Luke's corporate network, requires Multi Factor Authentication (MFA). To setup MFA, please contact the Service Desk at (208) 381-4357.
- 9. Select "Desktops" or "Apps" and then launch your virtual desktop or virtual app(s).

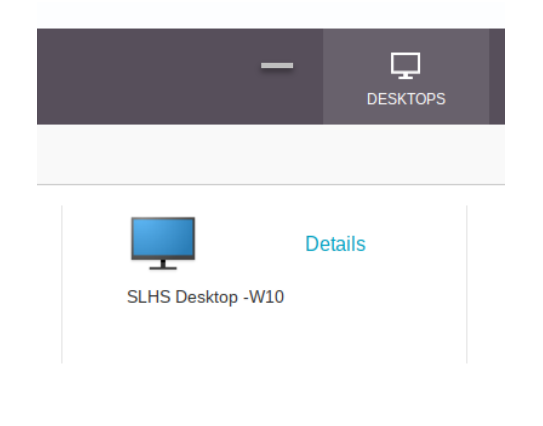

## **Important Notes:**

- 1. Printing from virtual desktops or virtual apps to a non-St. Luke's printer is disabled.
- 2. Cut/Copy/Paste from virtual desktops or virtual apps to a non-St. Luke's computer is disabled.

End of Document